Vista 和 Win7 電腦網路卡卡號查詢:

- 1、先接上網路線連接至網路孔。
- 2、打開「控制台」
- 3、選「網路和網際網路」

|                                            | Valvool 5 #<br>Wessenger                                                                                                    | THE SEC | Quicktime<br>Player | ○ ② ▼ ③ , 控制台 , | 1 1                                                                                                    | • <b>4</b> <i>搜寻控制台</i>                                                                                                    | - • × 0<br>10     | 48:57 AM  |
|--------------------------------------------|----------------------------------------------------------------------------------------------------|---------|---------------------|-----------------|----------------------------------------------------------------------------------------------------|----------------------------------------------------------------------------------------------------|-------------------|-----------|
| Acer<br>Canado<br>Mater<br>Mater<br>Marcol | Roop and a constraint of the second second s | ESTER   | Windo Go            | 課整電腦設定          | 全性<br>設計型<br>整理<br>整理<br>整理工作<br>各型工作<br>各型工作<br>各型工作<br>各型工作<br>各型工作<br>各型工作<br>各型工作<br>各型工作<br>各型工作<br>各型工作<br>各型工作<br>各型工作<br>各型工作<br>各型工作<br>各型工作<br>合型<br>その<br>全<br>の<br>の<br>合型<br>合型<br>合型<br>合型<br>合型<br>合型<br>合型<br>合型<br>合型<br>合型 | ₩現方式<br>使用者紙戶和家庭安全<br>● 和東京移使里用電視戶<br>》和里用者就完累起讓<br>》和里用者沈客果起讓<br>與我是或者<br>要要考查案書<br>課題業書解你意<br>問題"最高」和區或<br>要更過望其他執入方法<br>輕輕存取<br>讓 Windows 總職販定<br>最佳化得奠顯示 | 2 項別 →            |           |
| Noreal<br>Caller                           | Internet<br>Bigloren tin<br>MP1<br>10000000                                                                                                    |         | Tu                  |                 |                                                                                                    |                                                                                                    |                   |           |
| 1                                          | 10                                                                                                    | 0       | A 19                |                 |                                                                                                    |                                                                                                    | - 🖮 😢 🖡 🔺 🦁 📋 📊 🕸 | 2010/9/17 |

4、選「網路和共用中心」

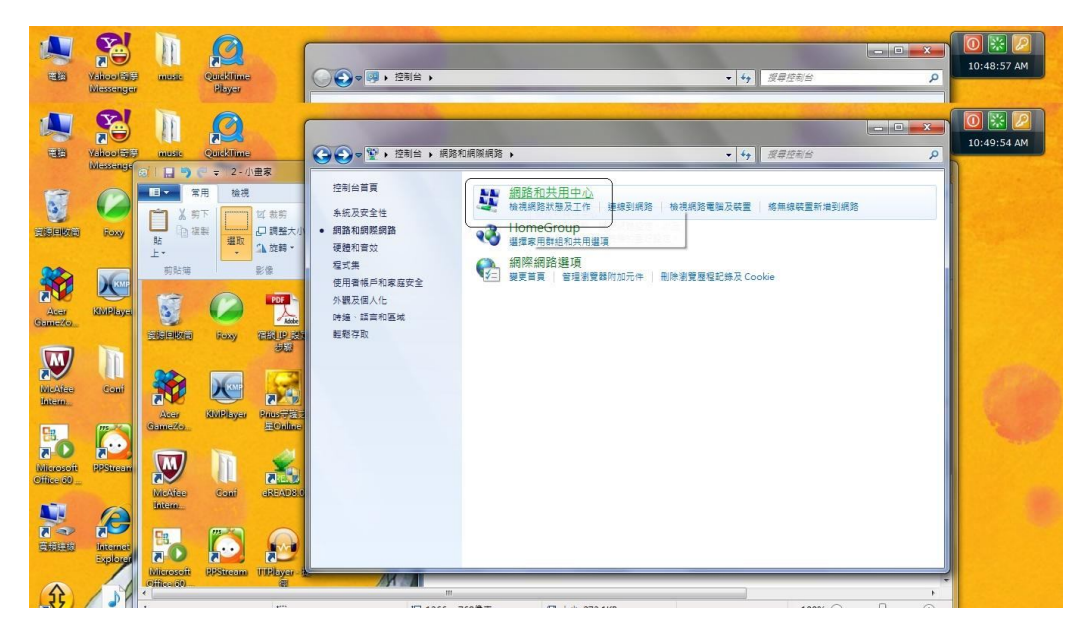

5、找中間「區域連線」,連點兩下:

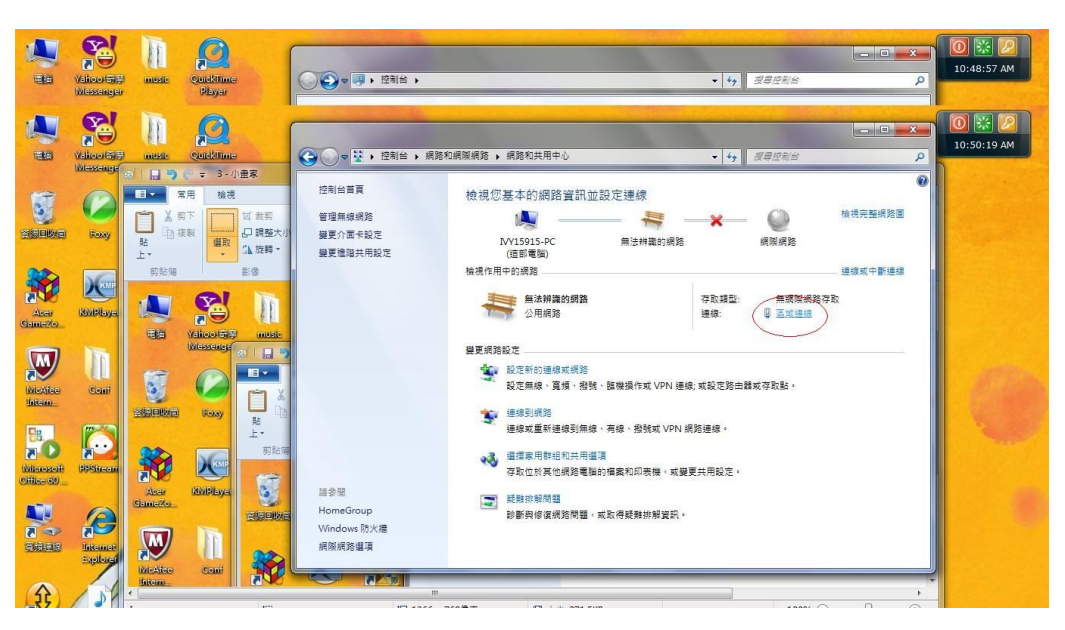

6、出現區域連線狀態後,找中間「詳細資料」,打開他:

|                        | Valuestenger         | musik            | Quicklime<br>Player               | 6                          |                                        | 8 ▶                                                                                             |                          |                                |            | • 4              | 搜尋控制台           |               | x<br>P | 0 🔛 🔎<br>10:48:57 AM |
|------------------------|----------------------|------------------|-----------------------------------|----------------------------|----------------------------------------|-------------------------------------------------------------------------------------------------|--------------------------|--------------------------------|------------|------------------|-----------------|---------------|--------|----------------------|
| <b>E</b>               | Valuesterige         |                  | Quicklime                         | 主家                         |                                        | 台 🕨 網路和網                                                                                        | ◎網路 → 網路利                | 共用中心                           |            | • 4 <sub>7</sub> | 投幕控制台           | - 0           | X<br>P | 0 🔛 🖉<br>10:50:39 AM |
| Sienke                 | ioay                 |                  | 常用 检視<br>劳下<br>谋影 <mark>選取</mark> | ば 裁剪<br>22 調整大小<br>3▲ 旋轉 × | 控制台首頁<br>管理無線網路<br>變更介面未設定<br>變更建唱共用設定 | - 區城連線 狀                                                                                        | 檢視您基本的<br>[4]            | 的網路資訊並設定連線                     | ¥<br>×     | ×                |                 | 檢視完整網路圖       |        |                      |
| Aser<br>Gamero         | KNPibya              | 明新編              | Valicovitie                       |                            |                                        | <ul> <li>一般</li> <li>連線</li> <li>IPv4 連線</li> <li>IPv6 連線</li> <li>煤糧状態</li> <li>注除の</li> </ul> | 能力:<br>能力:               | 無網探網路存取<br>無網路存取<br>已散用<br>日散用 |            | 存取類型:<br>連線:     | 無網際網路<br>ᇦ 區域連線 | 連線或中斷連線<br>持政 |        |                      |
| Intern                 | Conf                 |                  | Foxy                              |                            |                                        | 建級時間:<br>速度:<br>詳細資料<br>活動                                                                      | <b>()</b> )              | 004030<br>100.0 Mbps           | 連線         | 或設定路由翻           | 或存取點。           |               |        |                      |
| Nitrosoft<br>Office 60 | (CO)                 | Aser<br>Grant Zo | KuPisya                           | 上•<br>前站場                  | 調会開                                    | 位元組                                                                                             | 已傳送 — 44,073,655,229,517 | - E4039                        | N 網<br>t變更 | 略連環。<br>【共用設定。   |                 |               |        |                      |
|                        | Internet<br>Explored | Exercise Street  | )<br>Cont                         |                            | HomeGroup<br>Windows 防火總<br>網隙網路繼項     | 1 ( <b>1</b> ( <b>1</b> ( <b>1</b> ( <b>1</b> )                                                 | <ul> <li></li></ul>      | 题開(C)                          |            |                  |                 |               |        |                      |
| \$                     | 121                  | *                |                                   |                            |                                        | m                                                                                               |                          |                                | 11         |                  |                 | ~ ~ ~         | •      |                      |

7、進入「網路連線詳細資料」,找到「實體位址」,其右邊對應的値

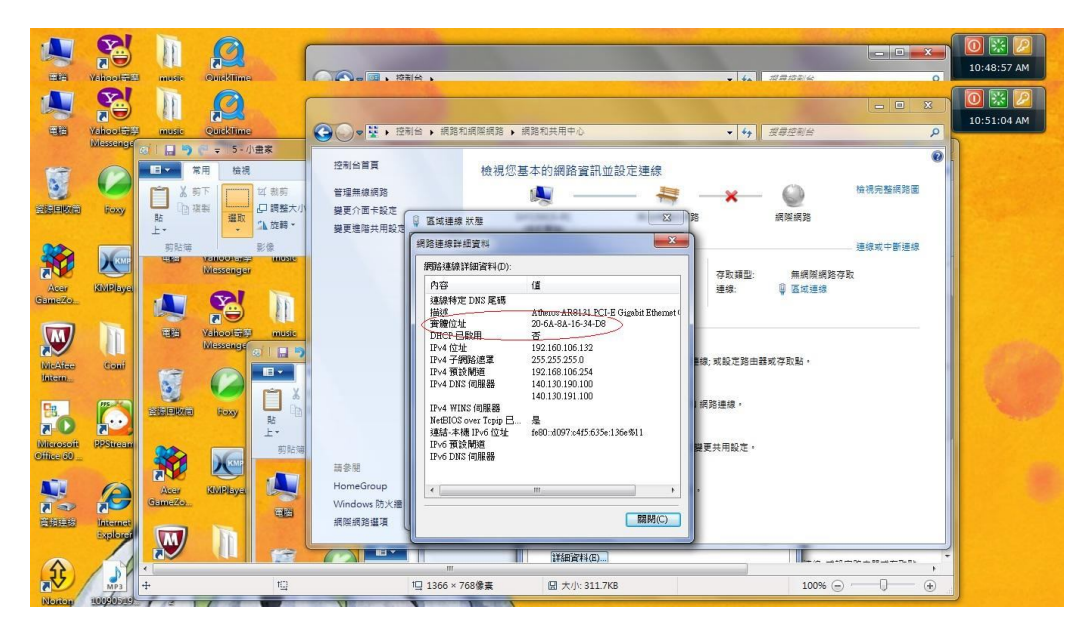

 8、申請完後,資訊組會給一組 IP,請把給的 IP 填入指定的位置: 控制台→網路和網際網路→網路和共用中心→區域連線→內容 →(TCP/Ipv4) 填入所給的 IP,即可。

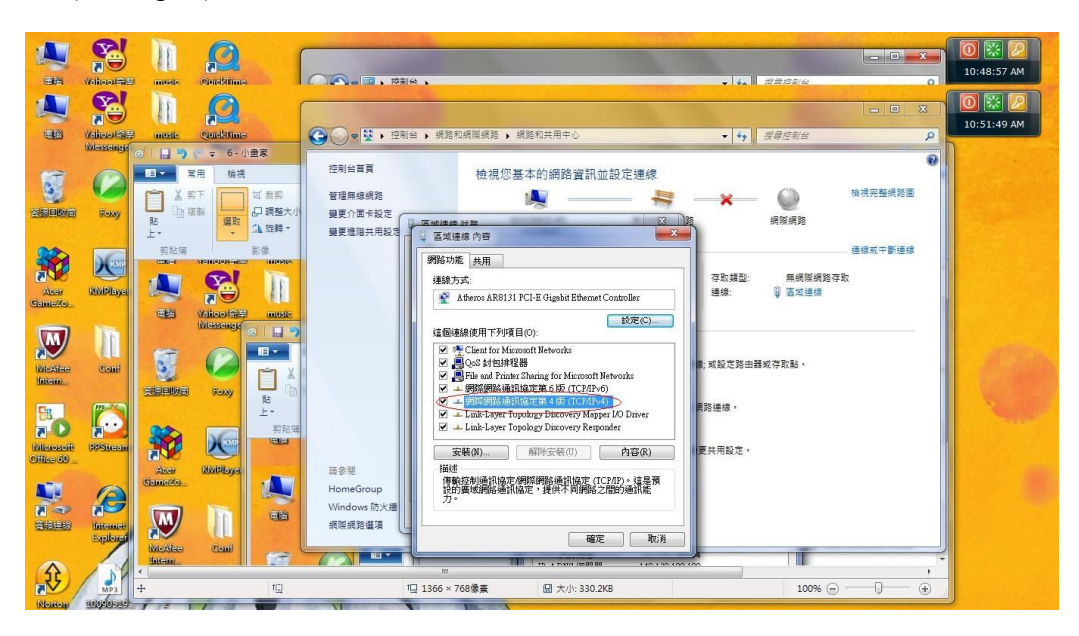

若無法連線,請將電腦搬至資訊組,以了解為何還是無法上網的原因。